How to disable the driver enforcement for the Ultra Serial or LYYN FTDI with W8 or W10

## Windows 10/8:

- 1. Type Advanced Recovery into the Windows Search Bar.
- 2. Under Advanced Startup select restart now.
- 3. Now it will enter the advanced startup screen.
- 4. Choose an Option : Troubleshoot

| Choose an option                                      | and the second second se |
|-------------------------------------------------------|----------------------------------------------------------------------------------------------------|
| Continue<br>Evit and continue to Windows 10           |                                                                                                    |
| Troubleshoot<br>Reset your PC or see advanced options |                                                                                                    |
| Turn off your PC                                      |                                                                                                    |
|                                                       |                                                                                                    |
|                                                       |                                                                                                    |

## 5. Select Advanced Options:

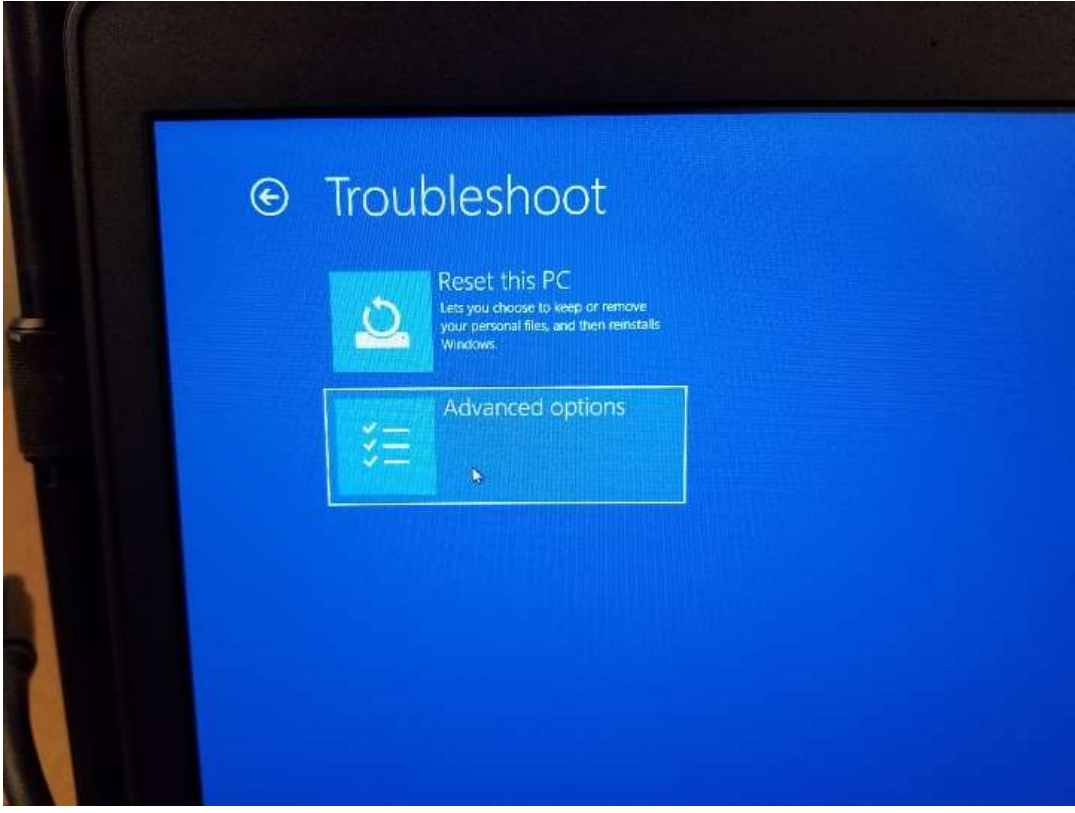

6. Select See More Recovery Options:

| System Image<br>Recovery<br>Recover Windows using a specific<br>system image file | UEFI Firmv<br>Settings<br>Change settings in<br>firmware |
|-----------------------------------------------------------------------------------|----------------------------------------------------------|
| See more recovery options                                                         |                                                          |
|                                                                                   |                                                          |

## 7. Select Startup Settings:

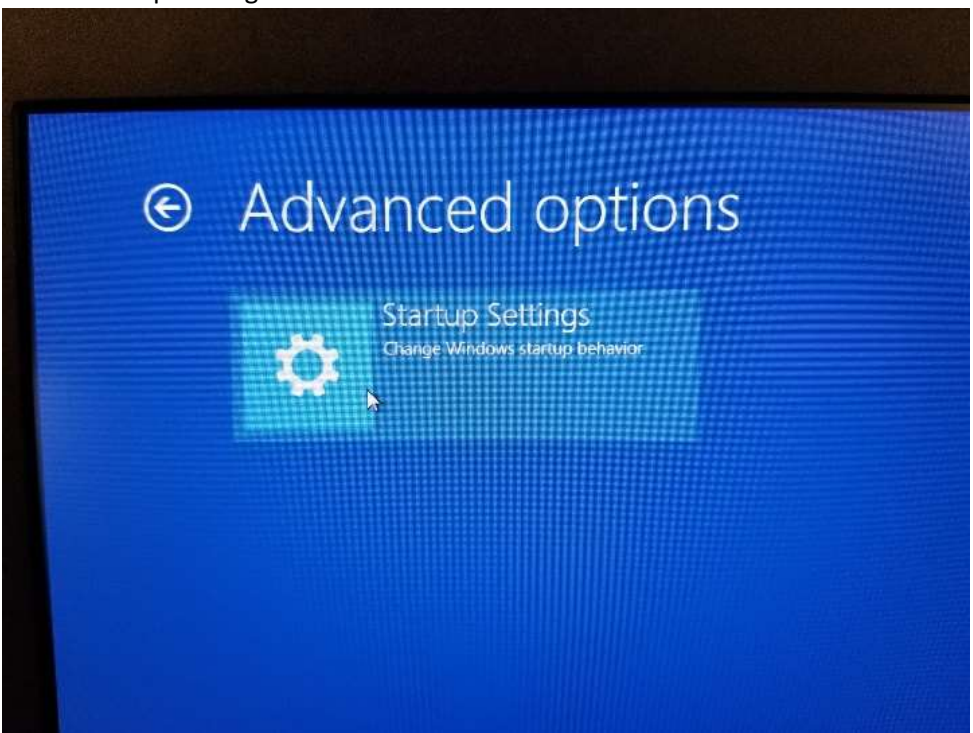

8. Select the Restart button:

| © | Startup Settings                                                                                   |
|---|----------------------------------------------------------------------------------------------------|
|   | Kestart to change Windows options such as: Fruible low resolution wate mode Fruible debugging mode |
|   | Enable book logging Enable book logging Enable Safe Mode Deable driver signature enforcement       |
|   | Dealthe early-inauch anti-malavam protection Dealthe automatic restart on system failure           |
|   |                                                                                                    |
|   |                                                                                                    |
|   |                                                                                                    |

9. The computer will restart and take you to the next screen prompt.

10. Press 7 to Disable Driver Enforcement:

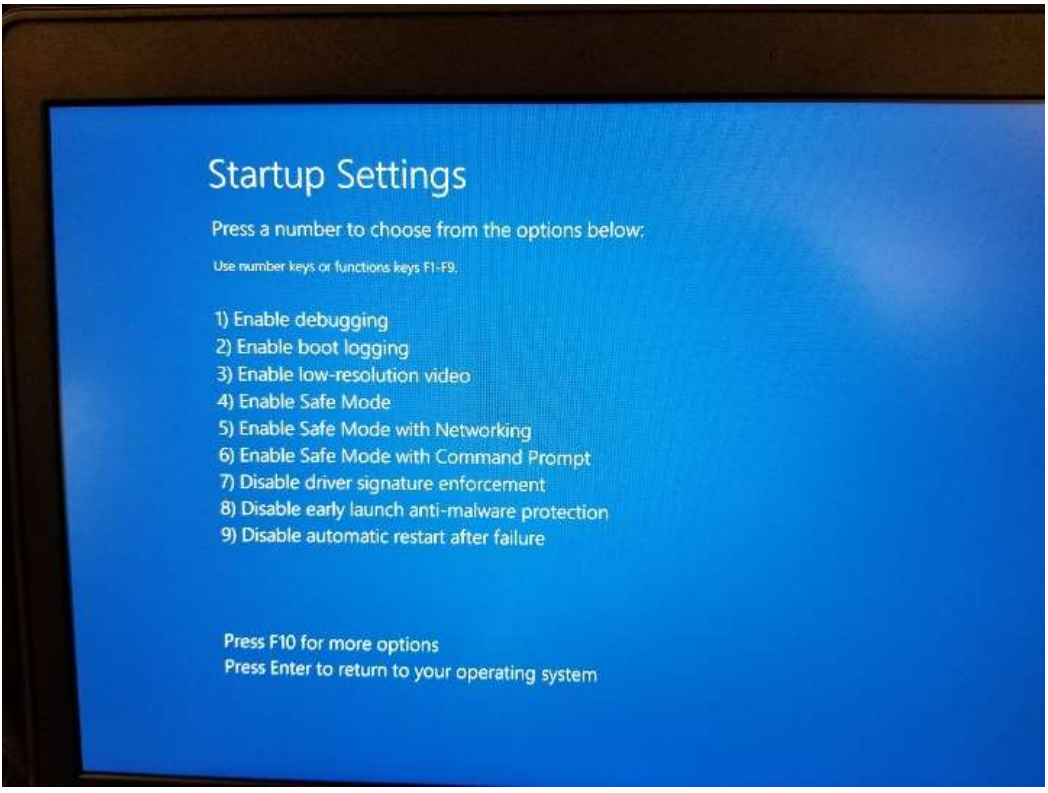

- 11. The computer will then restart back to the Windows desktop screen.
- 12. The Ultra and LYYN Hawk drivers can be found at
  - a. C:/VideoRay/Installs
  - b. Our website:
  - c. <u>https://videoray.com/support/downloads.html</u>
- 13. You'll need to be unzip the folder before running the setup if you download the driver from the VideorRay website.
- 14. Run the setup (LYYN Hawk or Ultra Panel driver) depending on what's required.
  - a. The driver will ask you to install twice.
  - b. Once the installer is done, the device should be working properly.